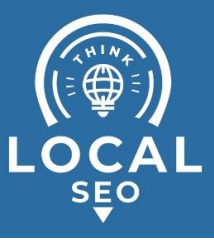

## **Grant Access to Facebook Business**

## Manager

Last Updated / Reviewed: Jan 30th, 2023 Execution Time: ~10 mins

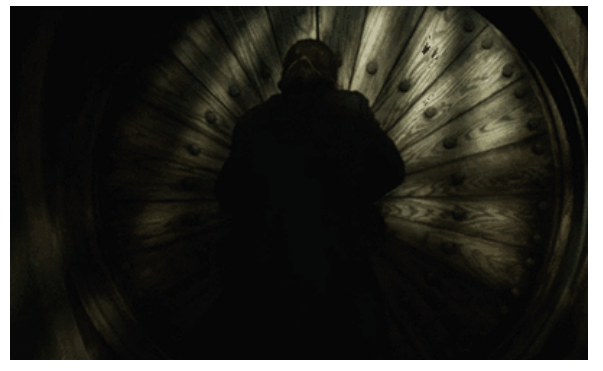

**Goal:** To grant Facebook Business Manager access to agency, contractor, or employees so they can help manage your Facebook page or ads.

**Ideal Outcome:** Your agency, contractor, or employees will have access (but not ownership) to your Facebook Business Manager account.

#### Pre-requisites or requirements:

- You need a Business Manager Account;
  - If you don't have one yet (or have not heard of Facebook Business Manager) you can follow the "Create a Business Manager Account" chapter of SOP 010 (web version);
- This guide will also need your Facebook Page and Ads Manager to be managed by a Facebook Business Manager account, NOT from a personal account. If you haven't done so, please refer to SOP 114 (web version) to Migrate Facebook Assets from personal to Facebook Business Manager

Why this is important: If your assets aren't properly accounted for and managed, you can easily lose track who has access to what.

Where this is done: Inside Facebook Business Manager.

**When this is done:** Every time you start to work with somebody else on a Facebook Asset.

Who does this: Business owner who has admin access to Facebook Business Manager.

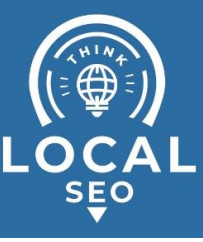

# Migrating Facebook Page and Ads Manager from a personal account to Business Manager

You will need to complete this step if you are NOT currently using Meta Business Manager to manage your Facebook Page and Ads Manager. If you've already done this, you can <u>click here to skip to the next step</u>.

We recommend always using Meta Business Manager to manage your Facebook assets regardless of whether you're an agency managing campaigns for clients or companies granting access to employees or agencies.

• If you don't have a Business Manager account yet, you can follow the "<u>Create a</u> <u>Business Manager Account</u>" chapter of <u>SOP 010</u>.

This chapter of the SOP will walk you through the steps to claim access to assets outside of Business Manager (i.e., with a personal Facebook account).

*Important*: You should claim the Facebook Page and Ads Manager if you are the **owner** (with admin access). Do not claim those assets if you are an agency, freelancer, or employee working on another company/person's assets (Pages, Ad Accounts, etc.). Instead, you can simply be assigned the role that you need by following the next chapters of this SOP.

- □ Typical scenario: In the early stages of your business, you or an employee created an Ad Account or a Facebook Page using a personal profile. Your business should now use Business Manager to manage your assets. It will also allow you to easily control grant and revoke access to your assets to your employees or when working with freelancers, agencies, or consultants.
- Who performs this action: The Admin of the Business Manager account who wants to claim the assets. (This could be the business owner, a CEO, or other stable members of the organization)

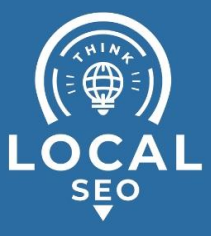

#### Migrating Facebook Page to your Business Manager:

- 1. Log in to your Business Manager Settings here
- 2. On the sidebar, click "Pages"  $\rightarrow$  "Add"  $\rightarrow$  "Add a Page"

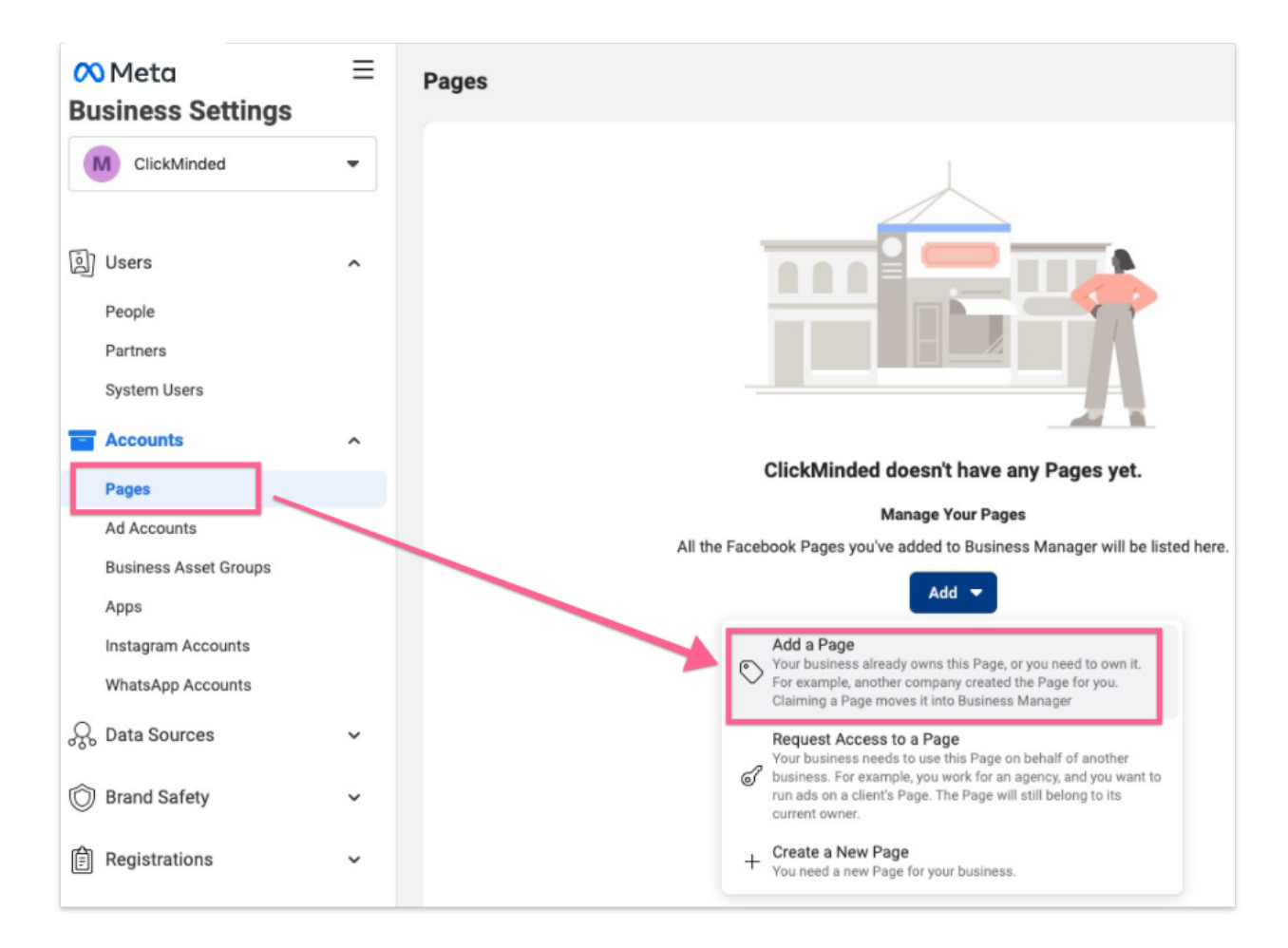

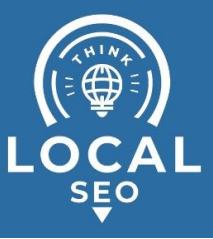

 Search for your Page's name, or paste your page URL → Click "Add Page":

| Add a Facebook Page if your busi<br>you should request your client's P | ness already owns the Page. If you work for an agency,<br>ages. |
|------------------------------------------------------------------------|-----------------------------------------------------------------|
| Adding a Page means you'll see it<br>already be an admin of that Page. | in your Business Manager. To add a Page, you must               |
| ClickMinded                                                            |                                                                 |
| ClickMinded<br>ClickMinded facebook.com/32248231123399                 |                                                                 |
| If you're given permission to access this                              | s Facebook Page, you agree to Facebook's Terms and Pages Terms. |
|                                                                        |                                                                 |

5. That's it! You've added your page to your Business Manager. Your request is immediately approved if you are already an Admin of the page.

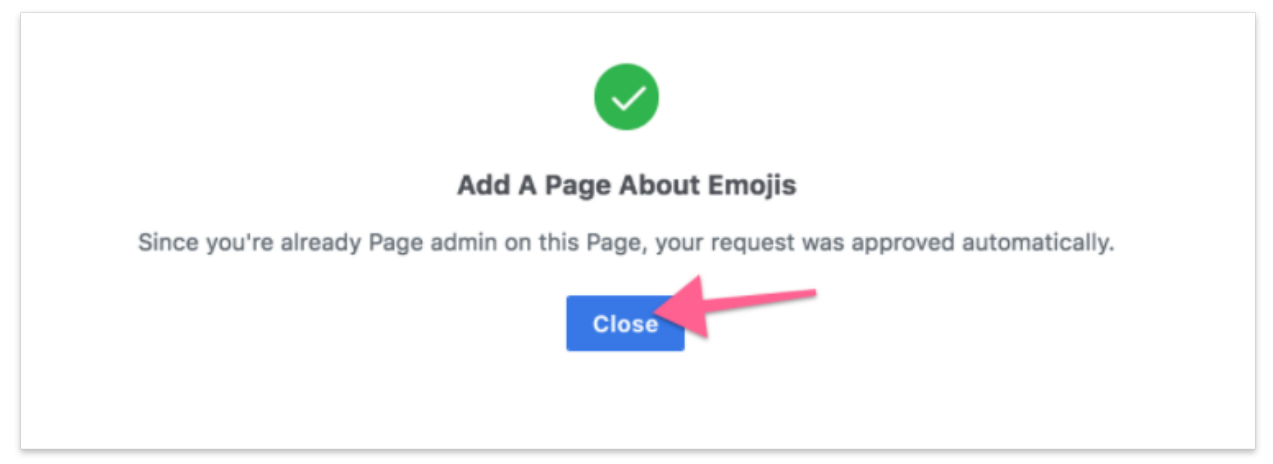

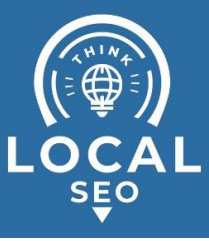

- Migrating Ad Accounts to your Business Manager:
  - 1. Log in to your Business Manager here.
  - 2. On the sidebar, click "Ad Accounts"  $\rightarrow$  "Add"  $\rightarrow$  "Add an Ad Account".

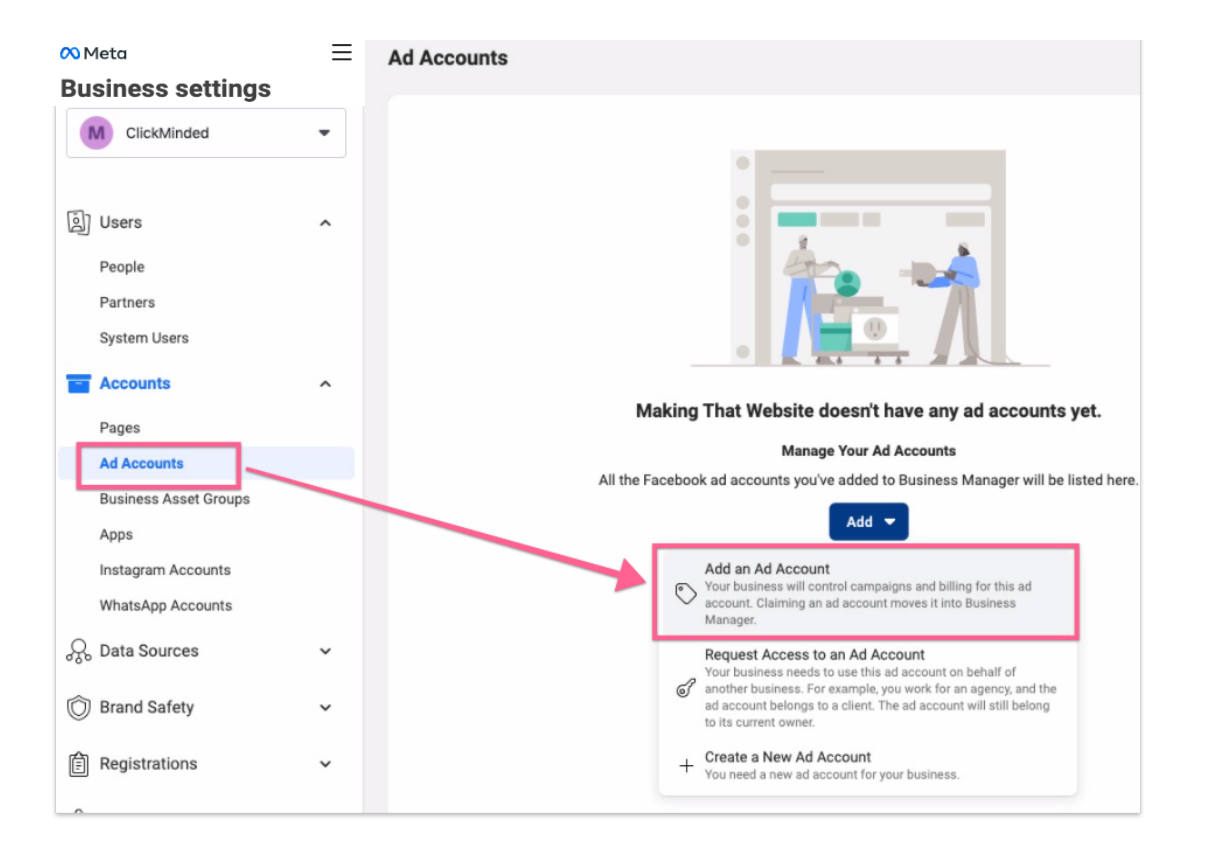

3. You'll find a field prompting you to enter your "Ad account ID". You can find your Ad Account ID by opening "<u>Ads Manager</u>" and clicking on the top-left dropdown. Copy that Ad Account ID over to that field, and click "Add Ad Account":

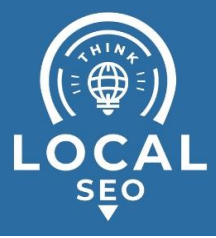

| Campaigns                                                                                                    | ClickMinded (123456789)                                                                                                    | •                                                                                                    |                                          |
|----------------------------------------------------------------------------------------------------|----------------------------------------------------------------------------------------------------|----------------------------------------------------------------------------------------------------|------------------------------------------|
| Q Search an                                                                                                    | Please select a business asset                                                                                                    | Q                                                                                                    |                                          |
| Campai                                                                                                    | ClickMinded     Ad Account ID 123456789                                                                                                    | .d S                                                                                                    | et                                       |
| + Create                                                                                                    | See More Ad Accounts                                                                                                    |                                                                                                    |                                          |
| On / Off                                                                                                    | Can't find an ad account? Switch to a different<br>Business Manager account. Switch Account                                                                                                    |                                                                                                    | -                                        |
|                                                                                                    |                                                                                                    |                                                                                                    |                                          |
|                                                                                                    |                                                                                                    |                                                                                                    |                                          |
| d An Ad Account                                                                                                    |                                                                                                    |                                                                                                    | ×                                        |
| d An Ad Account<br>an ad account if yo<br>work for an agency,                                                                                                    | ur by siness will control campaigns and billing fo<br>you should request access to your client's ad a                                                                                                    | or this ad acc                                                                                          | ×<br>count. If<br>ad.                    |
| d An Ad Account<br>an ad account if yo<br>work for an agency,<br>ling an ad account<br>be able to assign pe                                                                                                    | ur by siness will control campaigns and billing for<br>you should request access to your client's ad a<br>loves it into Business Manager. Going forward,<br>ermissions to this account. <b>Once you've added</b> a                            | or this ad acc<br>ccount inste<br>only your bus<br>an ad accourt                                        | ×<br>count. If<br>ad.<br>siness<br>t in  |
| d An Ad Account<br>an ad account if yo<br>work for an agency,<br>ing an ad account<br>be able to assign pe<br>iness Manager you<br>account ID                                                                                              | ur business will control campaigns and billing for<br>you should request access to your client's ad a<br>loves it into Business Manager. Going forward,<br>ermissions to this account. <b>Once you've added a</b><br><b>can't remove it</b> . | or this ad acc<br>ccount inste<br>only your bus<br>an ad accour                                         | ×<br>count. If<br>ad.<br>siness<br>t in  |
| d An Ad Account<br>an ad account if yo<br>work for an agency,<br>ling an ad account<br>be able to assign pe<br>iness Manager you<br>account ID                                                                                             | ur business will control campaigns and billing fo<br>you should request access to your client's ad a<br>noves it into Business Manager. Going forward,<br>ermissions to this account. <b>Once you've added a</b><br><b>can't remove it</b> .  | or this ad ac<br>ccount inste<br>only your bu<br>an ad accour                                           | ×<br>count. If<br>ad.<br>siness<br>t in  |
| d An Ad Account<br>an ad account if yo<br>work for an agency,<br>ling an ad account<br>be able to assign pe<br>iness Manager you<br>account ID<br>3456789                                                                                  | ur business will control campaigns and billing fo<br>you should request access to your client's ad a<br>toves it into Business Manager. Going forward,<br>ermissions to this account. <b>Once you've added a</b><br><b>can't remove it</b> .  | or this ad account instead<br>only your bus<br>an ad accour                                             | ×<br>count. If<br>ad.<br>siness<br>it in |
| d An Ad Account<br>an ad account if yo<br>work for an agency,<br>ling an ad account<br>be able to assign pe<br>iness Manager you<br>account ID<br>3456789<br>adding this ad account,<br>ebook, including news,<br>ails anytime by going to | ur business will control campaigns and billing for<br>you should request access to your client's ad a<br>loves it into Business Manager. Going forward,<br>ermissions to this account. <b>Once you've added a</b><br><b>can't remove it</b> . | or this ad acc<br>ccount inste<br>only your bus<br>an ad accourt<br>munications fro<br>bascribe from th | ×<br>count. If<br>ad.<br>siness<br>t in  |

4. That's it, you've claimed your Ad Account, and if you were an Admin before, you now have Admin access to that Ad Account as well.

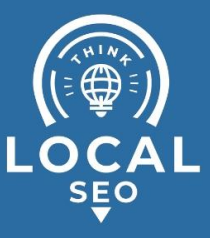

### Use the links below to jump to the section of this SOP that fits your needs

- I'm the owner of the assets and want to <u>assign</u> them to a third party:
  - a. My freelancer or agency told me they're using Business Manager as well: <u>Assigning Meta Business Manager access to Agency</u>
  - b. My freelancer or agency told me they're not using Business Manager:
    - It's the first time you're working with them: <u>Granting Meta</u> <u>Business Manager to a personal account;</u>
- I'm the owner of the assets and want to <u>assign</u> them to an employee:
  - a. It's the first time you're working with that employee: <u>Granting Meta</u> <u>Business Manager to a personal account</u>

### Granting Meta Business Manager access to an agency or contractor

**Note**: Granting Meta Business Manager access to a third-party agency does NOT transfer ownership to them, and this step only permits them to help you manage Pages or ads.

- Access required: Multiple
- **Typical scenario:** An agency starts working with a client for the first time and needs access to (client's) Meta Business Manager account.
- Who performs this action: The client.
- Inputs needed: Your agency or contractor should provide you with their Meta Business ID.
- 1. Head to your Business Manager settings here.

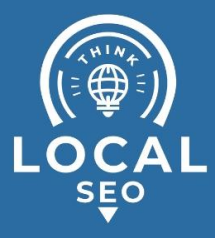

2. Click "Partners"  $\rightarrow$  "Add" under "Partner to share assets with."

| <mark>оо</mark> м<br>Bus | <sup>leta</sup><br>siness settings | Ξ | Partners                          |                                                                   |
|--------------------------|------------------------------------|---|-----------------------------------|-------------------------------------------------------------------|
|                          | ClickMinded                        | • |                                   |                                                                   |
| Ą                        | Users<br>People                    | ^ |                                   |                                                                   |
| C                        | Partners<br>System Users           |   |                                   | 000                                                               |
| 8                        | Accounts                           | ^ | Making That Website               | doesn't work with any partners.                                   |
|                          | Pages                              |   |                                   |                                                                   |
|                          | Ad Accounts                        |   | Partner to share assets with      | Partner to request assets from                                    |
|                          | Business Asset Groups              |   | can help you manage Pages or ads. | they Add a new partner and request asset to work on their behalf. |
|                          | Apps                               |   | Add                               | Add                                                               |
|                          | Instagram Accounts                 |   |                                   |                                                                   |

3. Enter your partner's Business ID (your partner needs to provide you with this)  $\rightarrow$  "Next";

| Add A New Partner Setup                                                                                                    | ×                                                           |
|----------------------------------------------------------------------------------------------------|-------------------------------------------------------------|
| Add a new partner to allow them to access assets your busin<br>to use them, your business will still be in control of the asset<br>Partner Business ID<br>123456789 | ness owns. While they will have access<br>t.<br>Cancei Next |

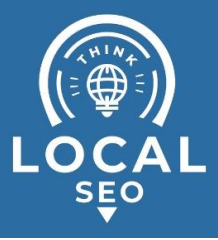

4. Select all the assets you want to share with your partner and their roles (access levels). Next, click "Invite":

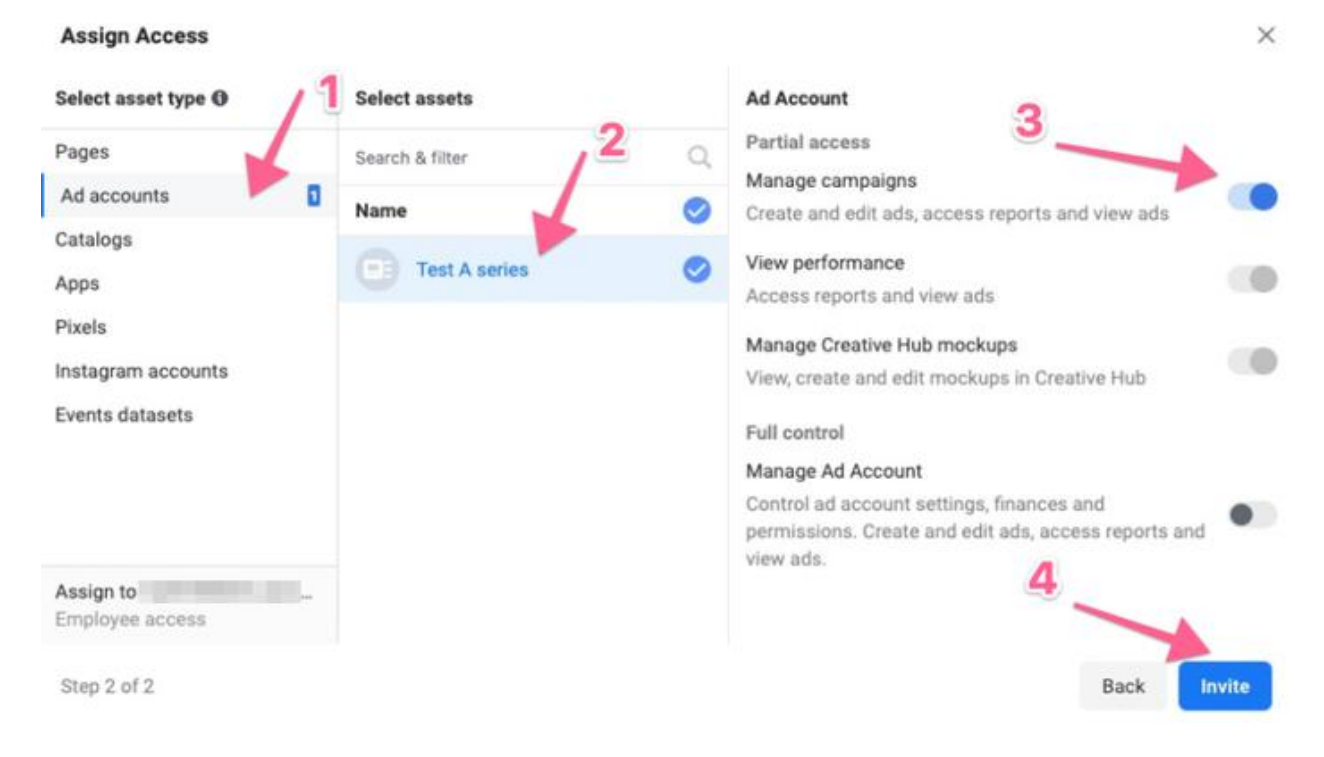

5. That's it! You've successfully given access to your assets to your partner's Business Manager, who can now assign the same permissions that you've set to other team members.

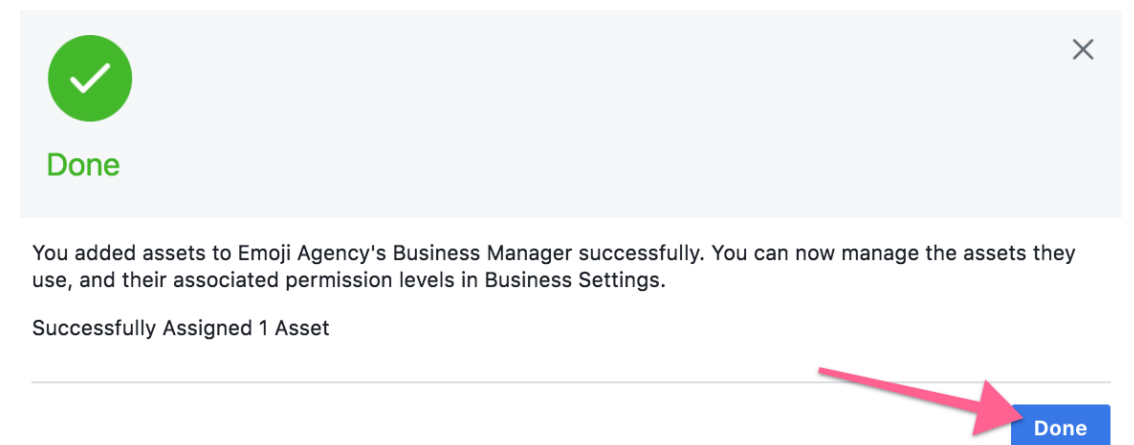

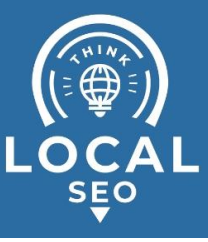

# Granting Business Manager access to a personal account

- Access required: Admin
- **Typical scenario:** An agency assigns ad accounts and pages to their employees so that they can work on them. A business owner/team leader assigns ad accounts to a team member.
- Who performs this action: Business owner or account manager who wants to share access to their Business Manager's assets.
- 1. Head to your Business Manager settings here;
- 2. On the sidebar, click "People"  $\rightarrow$  "Add"

| ∾ Meta<br>Business settings | People                            |
|-----------------------------|-----------------------------------|
| ClickMinded -               | Filter by name or ID or Email Add |
| Users ^<br>People           | ClickMinded                       |
| Partners<br>System Users    |                                   |

 Enter the email address of the person that you want to give access to (ideally their work email, it doesn't need to be the email associated with their personal Facebook account), make sure you are assigning the right roles, and click "Next";

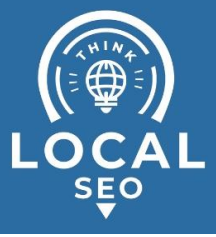

| Invite                          | People                                                                                                    |                                      | ×                    |
|---------------------------------|----------------------------------------------------------------------------------------------------|--------------------------------------|----------------------|
| Ask pe<br>assign                | ople to join your business by entering their ema<br>their access and which accounts and tools the                                                                         | ail address. 1<br>ey can use.        | <sup>-</sup> hen     |
| Enter E                         | mail Addresses 🚯                                                                                                    |                                      |                      |
| empl                            | oyee@clickminded.com $	imes$                                                                                                    |                                      |                      |
| Assign                          | Business Role                                                                                                    |                                      |                      |
| Ð                               | Employee access<br>We recommend adding people as employees. They con assigned accounts and tools.                                                                         | an only work                         |                      |
|                                 | Admin access                                                                                                    |                                      | •                    |
| $\smile$                        | Admins have full control over your business. They can<br>settings, people, accounts and tools.                                                                            | n edit                               |                      |
| Show A                          | dvanced Options 🔻                                                                                                    |                                      |                      |
| Your bus<br>busines<br>top Page | siness name, business account creation date, business<br>legal name, business country, business website, prime<br>follower count will be disclosed to the invited user(s) | s verification st<br>nary Page infor | atus,<br>mation, and |
| Step 1                          | of 3                                                                                                    | Cancel                               | Next                 |

4. Select all the Assets that you would like to share with your member and their roles (access levels), and click "Invite":

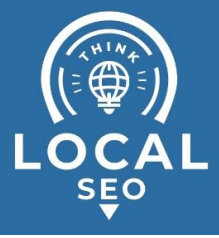

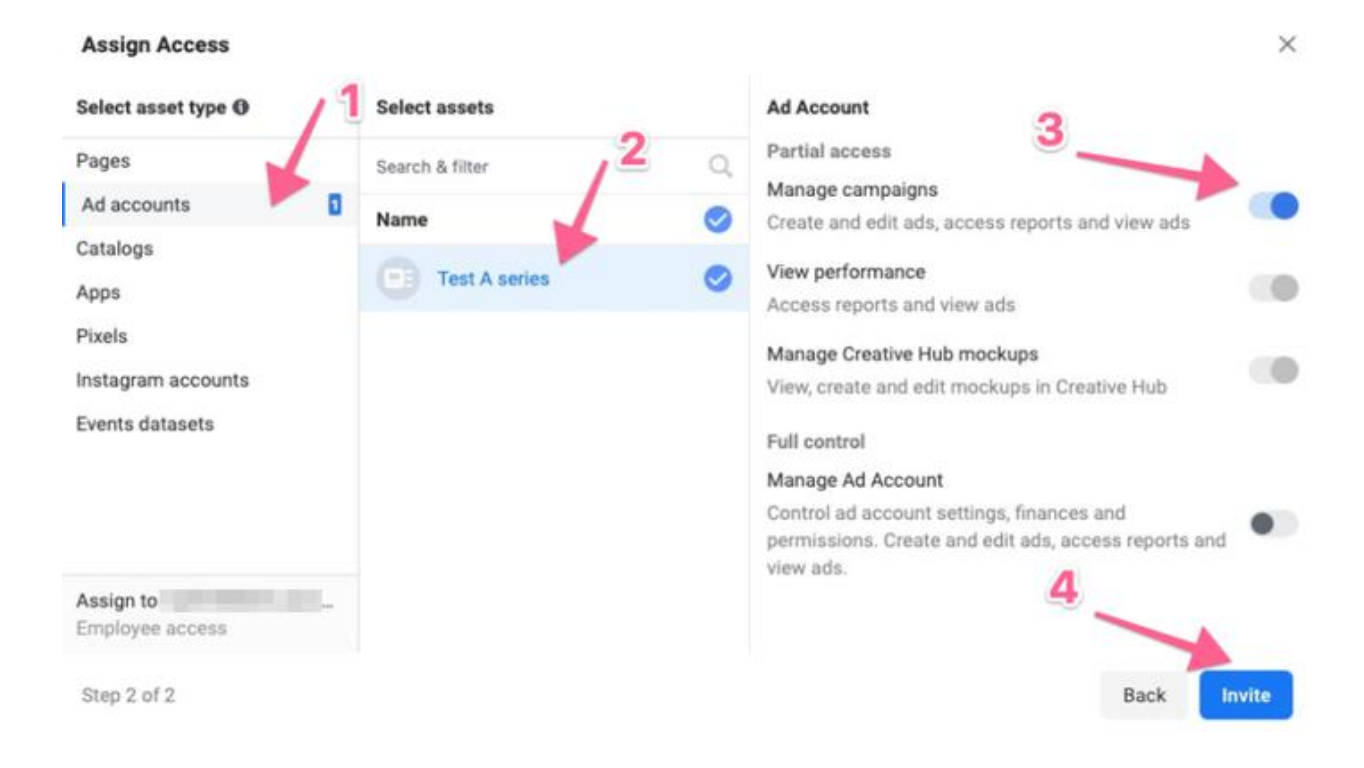

5. That's it! Your employee will receive a confirmation email that they can use to connect their own account. You might want to send your employee the instructions below.

|                                                                                                    | ×                                                 |
|----------------------------------------------------------------------------------------------------|---------------------------------------------------|
| Invitation                                                                                                   | Sent                                              |
| emoji_employee@asiteaboutemojis.co<br>join Emoji Inc as an employee.<br>You also gave them access to 1 accou | m has been sent an invitation to<br>int and tool. |
| Step 3 of 3                                                                                                  | Add More Done                                     |

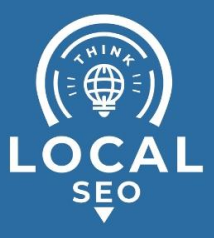

- Employee's Instructions:
  - 1. Your employee will receive an email containing the confirmation link a few minutes after you've sent the invite:
  - 2. Open the email  $\rightarrow$  Click "Get Started"

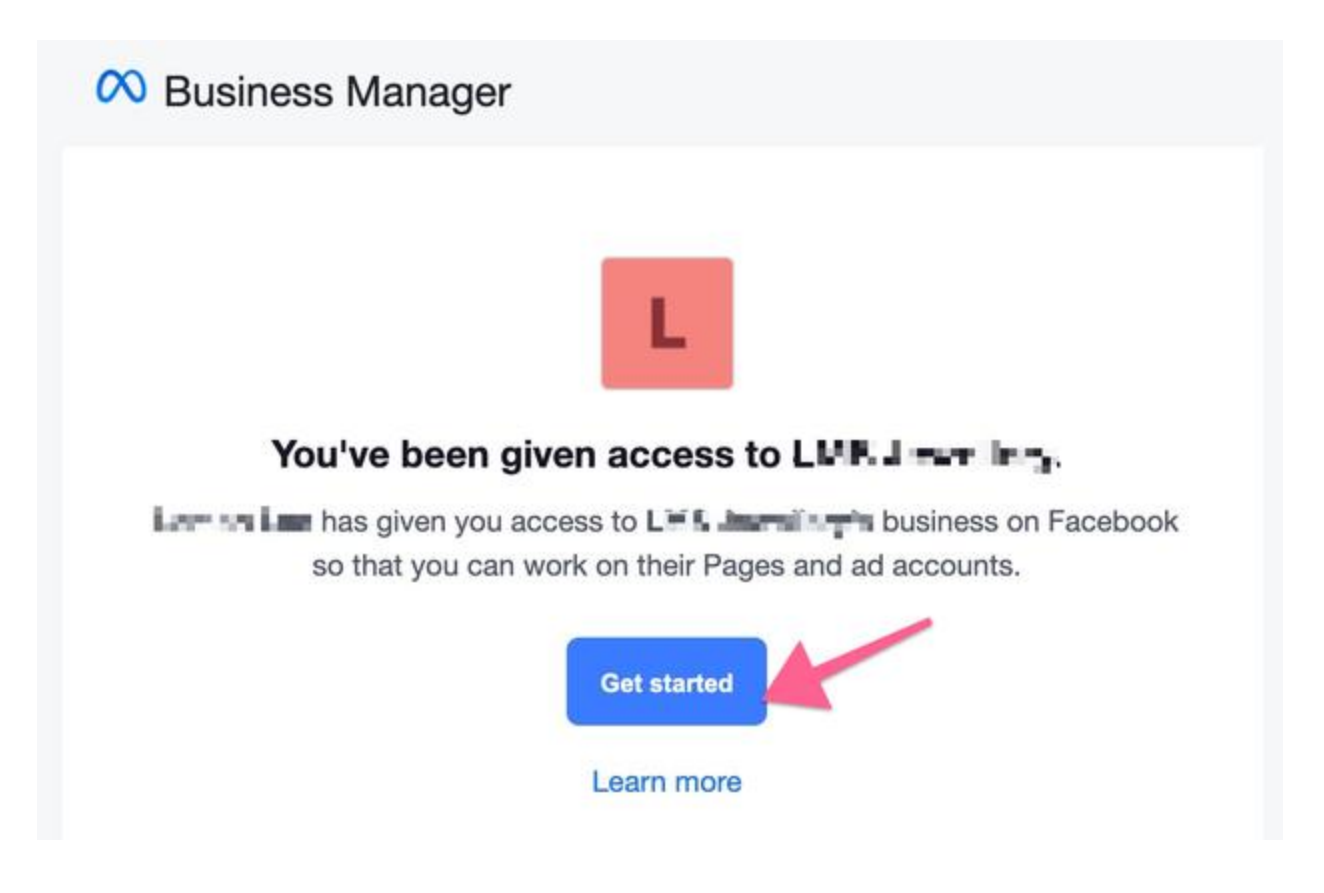

3. Add your name and click "Continue"

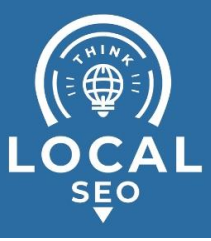

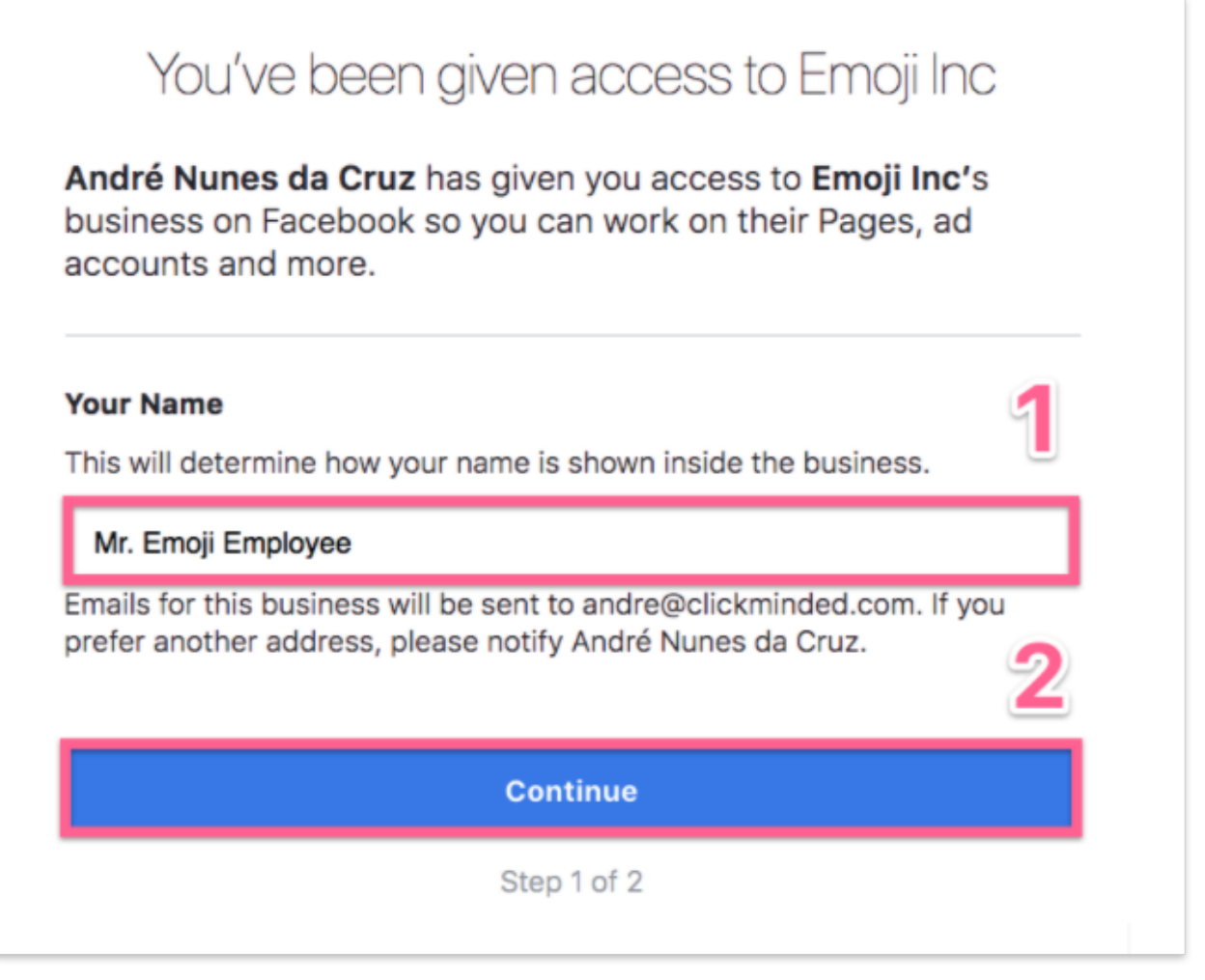

4. Login to the personal Facebook account, and that's it, that Business Manager account and its assets are now shared!